# SIBYLLE un système de gestion de questionnaires et de leurs utilisateurs. MANUEL **D'INSTALLATION** (octobre 2005)

## Préliminaire

Cette description s'applique à l'installation sur un poste qui possède un serveur Web exécutant PHP et Mysql.

Avant d'installer, vous devez repérer le répertoire racine de votre serveur Web. Pour Apache, par exemple; il faut chercher dans le fichier httpd.conf ka kigne documentRoot.

# Déroulement de l'installation

Un clic sur cet icône lance le

décompactage

|    | sibylle_sources |
|----|-----------------|
| 77 | 7z SFX          |
|    | Igor Pavlov     |

| 7-Zip self-extractin | g archive |        |
|----------------------|-----------|--------|
| Extract to:          |           |        |
| C:\cd\sibylle\       |           |        |
|                      |           |        |
|                      | Extract   | Cancel |

Indiquez le chemin de DocumentRoot et cliquez Extract

Attendez, c'est relativement rapide

Ibylle

 $\mathcal{O}$ 

Installation

## Réglages

Si vous avez changé de dossier d'installation, faites ce qui suit AVANT de lancer la cdréation du mot de passe comme expliqué ci-dessus..

## Réglages de Sibylle

Les réglages de Sibylle se font en modifiant le fichier fai.php, qui est dans le dossier params du dossier Sibylle (dans l'installation par défaut, c:\program

files\EasyPhp\www\Sibylle\params). En installation sur une machine locale, les seules modifications indispensables concernent :

\$racine

\$data

si vous avez choisi un autre dossier d'installation que celui prévu par défaut.

et éventuellement

\$back

qu'on gagnerait à loger sur un support différent de celui où est installé Sibylle. (back loge des sauvegardes des fichiers et le journal des erreurs.)

## <?php

```
/ * FAI le fournisseur d'accès'
* valeurs possibles :
```

```
* localhost si la machine est indépendante
```

```
* nom du serveur WEB s'il s'agit de l'installation sur
un serveur WEB
```

- \* exemple pour le lycee papillon
- \* \$fai="www.papillon.fr"
- \* à la place de
- \* \$fai="localhost"

\* multimania si le système est implanté chez multimania (suppose qu'on duplique et adapte dans donnees.php et fonctions\_exec.php ouvre et ouvre\_guest) \*

```
*/
```

#### global \$fai;

```
$fai ="localhost";
/*
* chemin relatif du dossier oùest installé Sibylle par
rapport à la racine du serveur WEB
* Sibylle s'installe dans un dossier Sibylle juste en
dessous de la racine du serveur WEB
* normalement il n'y a pas lieu de modifier SAUF si
vous avez déplacé Sibylle vous-même.
*/
global $www_sibylle;
$www_sibylle="sibylle";
```

\* Racine : chemin absolu du dossier où est installé Sibylle, modifier si n a modifié le répertoire lors de l'installation' \* attention mettre des slash dans les chemins \* Exemple au lycée papillon ci-dessus où la racine du serveur WEB se trouve en D:\Easy\www \* \$racine = "d:/easy/www/sibylle"; \*/ global \$racine ; \$racine = "c:/progra~1/easyphp/www/sibylle"; /\* \* Emplacement des données MySql pour Sibylle, modifiable si on a changé le répertoire d'installation \* ex comme plus haut \* \$data ="d:/easy/mysgl/data/gcm";

#### \*/

#### global \$data;

\$data ="c:/program files/easyphp/mysql/data/qcm";

```
/*
```

\* Emplacement des fichiers de backup correspond à un dossier créé lors de l'installation

```
* Modifier ici éventuellement ET créer le dossier
correspondant.
*/
```

```
global $back;
$back ="c:/back sibylle";
```

#### /\*

\* le responsable à informer des erreurs (développement ultérieur). Mettre une adresse électronique. \*/

```
global $respo;
$respo ="Responsable";
```

### /\*

\* Maintenu pour compatibilité. Ne pas modifier
\*/
global \$disquette;
\$disquette ="e:";

#### ?>

# Création du mot de passe de root

Si vous avez laissé le dossier par défaut, lancez votre explorateur avec comme adresse :

. HTTP://LOCALHOST/SIBYLLE/INIT/INDEX.PHP

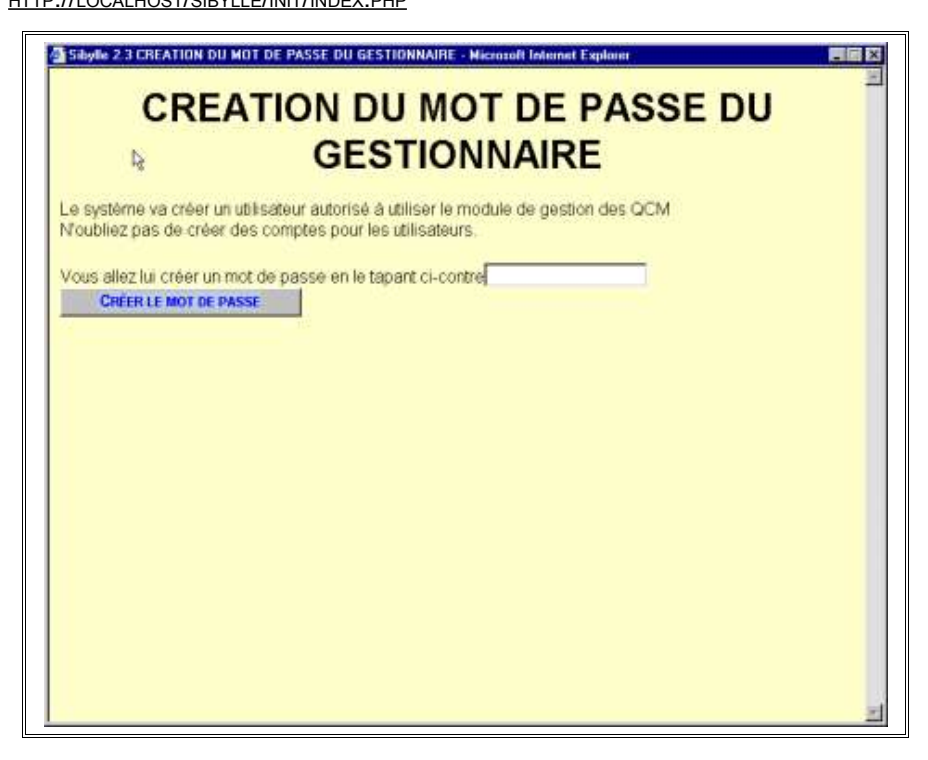

Tapez ici le mot de passe de l'administrateur de Sibylle (root)

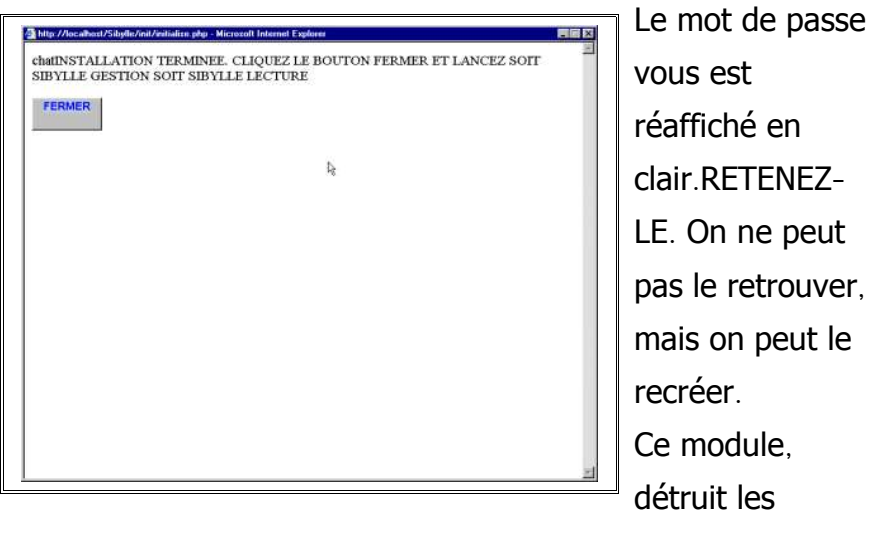

utilisateurs et résultats déjà enregistrés, et crée ROOT, le.gestionnaire de Sibylle, c'est à dire la personne qui a le droit de créer, supprimer, modifier les QCM, de créer modifier, supprimer les personnes autorisées à utiliser Sibylle en mode exécution (passation des QCM), de consulter les résultats enregistrés. Le nom de cette personne, défini par l'auteur du logiciel, est ROOT, son mot de passe est celui que vous créez. On n'a pas de moyen de retrouver un mot de passe oublié (la fonction de codage de php ne le permet pas).

## Erreurs au moment de INIT

## **Erreur MYSQL**

Si le module de création du mot de passe renvoie une série

d'erreurs :

Warning: mysql\_connect(): Can't connect to MySQL server on 'localhost' (10061) in c:\program

files\easyphp\www\sibylle\params\donnees.php on line 1281 Warning: mysql\_select\_db(): Can't connect to MySQL server on 'localhost' (10061) in c:\program

files\easyphp\www\sibylle\params\donnees.php on line 1282 Warning: mysql\_select\_db(): A link to the server could not be established in c:\program

files\easyphp\www\sibylle\params\donnees.php on line 1282 Warning: mysql\_select\_db(): Can't connect to MySQL server on 'localhost' (10061) in c:\program

files\easyphp\www\sibylle\init\index.php on line 34

**Warning**: mysql\_select\_db(): A link to the server could not be established in **c:\program** 

files\easyphp\www\sibylle\init\index.php on line 34

**Warning**: mysql\_query(): Can't connect to MySQL server on 'localhost' (10061) in **c:\program** 

files\easyphp\www\sibylle\init\index.php on line 36

**Warning**: mysql\_query(): A link to the server could not be established in **c:\program** 

files\easyphp\www\sibylle\init\index.php on line 36

Cliquez l'icône EasyPhp. Si Mysql a une lumière rouge, cliquez

sur le bouton Mysql, et essayez d'activer Démarrer, puis

relancez INIT.Bat

Si Mysql a une lumière verte, cliquez droit l'icône EasyPHP puis Configuration,

|    |                                                       | EasyPHP                                                |                                                                                             |  |
|----|-------------------------------------------------------|--------------------------------------------------------|---------------------------------------------------------------------------------------------|--|
|    | <u>A</u> ide                                          |                                                        |                                                                                             |  |
| 5  | <u>F</u> ichiers Log<br><u>C</u> onfiguration         | Démarré MySq<br>Apache                                 |                                                                                             |  |
|    | Explorer<br>Administration<br>Web local<br>Redémarrer | Extensions PHP<br>Php<br>MySql<br>PhpMyAdmin karrage c | dows (administrateurs seulement)<br>Iministrateurs seulement)<br>Natarrage de l'application |  |
|    | <u>A</u> rrêter                                       | EasyPHP<br>matique des <u>m</u> odifications de co     | nfiguration des serveurs                                                                    |  |
| Ap | 2pliquer                                              | <br>Eermer Français                                    | À propos                                                                                    |  |

Il affichera un fichier MY.INI

Vérifiez que les lignes

basedir = C:/Program Files/EasyPHP/mysql/

datadir = C:/Program Files/EasyPHP/mysql/data/

correspondent au dossier où vous avez installé.

Si c'est le cas, ENREGISTREZ ce fichier sous C:\MY.cnf

| e.                                   | EasyPHP                                                |                                          | 2                | <b>— →</b> |
|--------------------------------------|--------------------------------------------------------|------------------------------------------|------------------|------------|
| StatusApacł                          | e Démarré                                              | MySql                                    | Démarré          |            |
| EasyPhp<br>Démarrer Easy             | Php en même temps que :                                | <u>D</u> émarrer<br>V <u>R</u> edémarrer | purs seulern     | ent)       |
| 🗖 Démarrer les se                    | erveurs en tant que <u>s</u> ervice                    | Arrêter<br>Tuer                          | ement)           |            |
| Lancement auto     Vérifier les nous | imatique des serveurs au<br>velles versions au démarr. | d <del>omanago ao rap</del><br>ade       | ation            |            |
| Prise en compte                      | e automatique des <u>m</u> odific                      | ations de configure                      | ation des serveu | irs        |
| Appliquer                            | Eermer Fra                                             | nçais                                    | •                | À propos   |
| 30/06 18:14:01 Easy                  | PHP: Démarrage des se                                  | rveurs                                   | 123<br>1         |            |

sélectionnez Redémarrer. Si le bouton reste rouge ou orange,

Sélectionnez Tuer, et éventuellement Démarrer.

Relancez il explorateur comme plus haut

**Erreur LISTE** 

Si vous obtenez le message Erreur Création LISTE, lancez

sibylle/init/index1.php

Erreur Apache Si vous obtenez le message

Impossible d'afficher la page

Il faut d'abord lancer le module de gestion :en local, à partir de l'explorateur par

http://127.0.0.1\Sibylle\creation\index.html

A distance on remplace 127.0.0.1 par le nom de la machine où est installé Sibylle.

Saisie du mot de passe

# lancer le module de gestion

Vous devez taper le mot de passe que vous avez créé lors de l'installation à moins que vous ne l'ayez modifié depuis lors.

Si vous avez oublié ce mot de passe, il faut relancer à partir du navigateur :

## 127.0.0.1\Sibylle\creation\mdproot.php

## Module d'exécution

Pour exécuter un questionnaire, il faut :

lancer le module de lecture : <u>http://machine/sibylle/execution/</u> suffit pour une installation standard, où seule machine est imprévisible. On peut remplacer le nom par l'adresse IP de la machine, si on est dans une situation où les noms de machines ne sont pas résolus. Si le module de gestion fonctionne, alors que le module d'exécution ne se lance pas, lancer <u>http://machine/sibylle/execution/index1.php</u>. (dépend des machines ...)